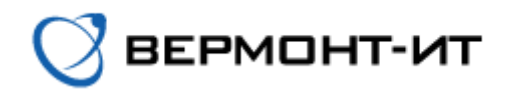

## Инструкция по настройке роутера SNR-CPE-ME2-Lite

Перед настройкой роутера сперва его необходимо подключить к розетке адаптером питания (в разъём «DC») и к основному сетевому кабелю (в разъём «WAN»).

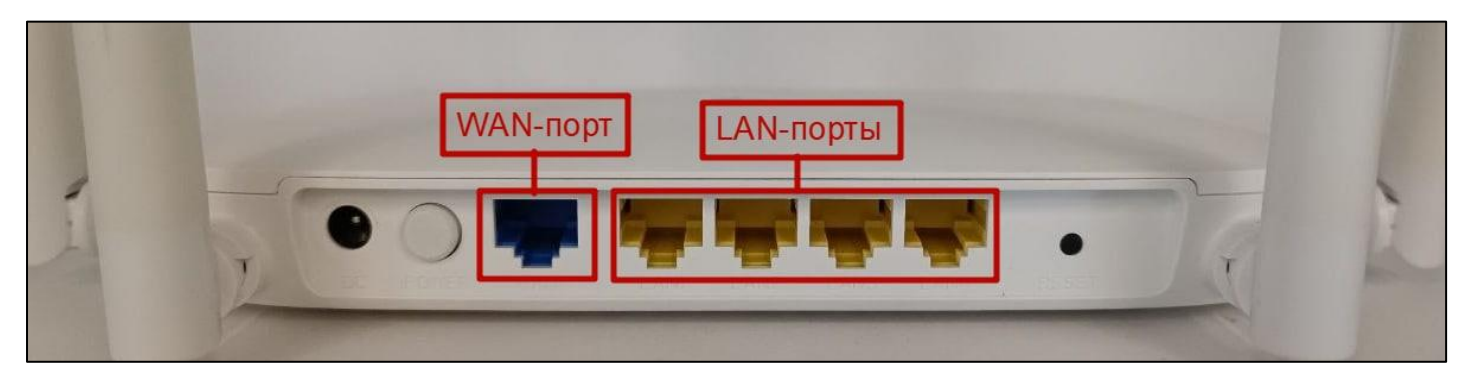

После того, как роутер загрузится, в списке VVi-Fi сетей на Вашем устройстве появятся одна или две новые сети, в зависимости от технические характеристик Вашего устройства с названиями «SNR-CPE-\*\*\*\*» и «SNR-CPE-\*\*\*\*-5GHZ». Необходимо подключиться к любой из них. Стандартный пароль указан на обратной стороне роутера.

После подключения к Wi-Fi сети можем переходить к настройке роутера:

1) Переходим в браузер и в адресной строке прописываем «192.168.1.1», переходим на данную страницу.

|          |                | ⊕ 192.168.    | 1.1         | 8 |
|----------|----------------|---------------|-------------|---|
| Google M | Microsoft Yand | ex 192.168.1. | Login       | ⊗ |
| Chrome   | Edge           | 1             | 192.168.1.1 |   |

2) Вводим в строки «Username» и «Password» стандартные логин и пароль «Admin/Admin». Нажимаем Log In.

| <b>4</b> 192.168.1.1 |          | Login     |  |
|----------------------|----------|-----------|--|
|                      |          |           |  |
|                      |          |           |  |
|                      | Sign In  |           |  |
|                      | Username | Admin     |  |
|                      | Password | ····· • • |  |
|                      |          | Log In    |  |

Э) В открывшемся окне Вам предложат пройти быструю настройку и установить язык в панели управления. Выбираем *Русский* и нажимаем *Далее*.

| Быстрая настройка       |       |
|-------------------------|-------|
| выбор языка             |       |
| Выберите язык Russian 🗸 |       |
| Пропустить              | Далее |

- 4) Выставляем следующие настройки (согласно сетевым реквизитам из договора):
- Тип подключения WAN: STATIC (фиксированный IP)
- ІР-адрес: уникальный адрес, который указан в договоре и личном кабинете
- Маска подсети: 255.255.255.0
- Шлюз по умолчанию: Основной шлюз, который указан в договоре
- Профиль DNS: Вручную
- Основной DNS: 10.100.100.6
- Альтернативный DNS: 77.91.193.205
- MAC-адрес WAN: По умолчанию

**ВАЖНО:** Для примера на картинке представлены вымышленный *IP-адрес* и Основной шлюз.

| пастронки подюночения | WAN                     |                   |
|-----------------------|-------------------------|-------------------|
| Тип подключения WAN   | STATIC (фиксированный 🗸 |                   |
| IP адрес              | 10.10.10.10             | С Ваш IP-адрес из |
| Маска подсети         | 255.255.255.0           | Ваш основной      |
| Шлюз по умолчанию     | 10.10.10.1              | Ф шлюз из         |
| Профиль DNS           | Вручную 🗸               | договора          |
| Основной DNS          | 10.100.100.6            |                   |
| Альтернативный DNS    | 77.91.193.205           |                   |
| MAC-адрес WAN         | F8:F0:82:CC:C3:A0       |                   |
|                       | 🗆 Редактировать         |                   |

Нажимаем Далее.

5) В открывшемся окне можно изменить имена Wi-Fi сетей и пароли к ним. Для этого измените строки «Имя сети (2.4ГГц)» и «Имя сети (5ГГц)». Строки «Ключевая фраза (2.4ГГц)» и «Ключевая фраза (5Ггц)» отвечают за пароли для подключения к Вашим сетям. Вы также можете их поменять. Остальные настройки оставляем *По умолчанию*. Нажимаем *Далее*.

| Быстрая настройка                                                      |                                                      |  |  |
|------------------------------------------------------------------------|------------------------------------------------------|--|--|
| Настройка беспроводной се                                              | астройка беспроводной сети Wi-Fi                     |  |  |
| Беспроводная сеть 2.4ГГц<br>Канал (2,4ГГц)                             | <ul> <li>✓</li> <li>2422MHz (Channel 3) ✓</li> </ul> |  |  |
| Имя сети (2,4ГГц)                                                      | SNR-CPE-                                             |  |  |
| Беспроводная сеть 5ГГц<br>Канал (5ГГц)                                 | ✓ 5220MHz (Channel 44) ✓                             |  |  |
| Имя сети (5ГГц)                                                        | SNR-CPE-                                             |  |  |
| Режим безопасности<br>WPA2-PSK (Personal)                              | WPA алгоритм<br>AES 🗸                                |  |  |
| Ключевая фраза (2.4ГГц)<br>Standart1                                   | Ключевая фраза (5ГГц)<br>Standart1                   |  |  |
| После применения настроек параме<br>будут изменены. Сохраните их или з | тры безопасности беспроводной сети<br>апомните!      |  |  |
| Назад                                                                  | Далее                                                |  |  |

6) Окно «Настройка сервисов» оставляем По умолчанию. Нажимаем Далее.

| Быстрая настройка                      |             |       |
|----------------------------------------|-------------|-------|
| Настройка сервисов                     |             |       |
| IGMP прокси                            | Включить 🗸  |       |
| Поддержка авто проброса портов<br>UPNP | Отключить 🗸 |       |
| CWMP (TR-069)                          | Отключить 🗸 |       |
|                                        |             |       |
| Назад                                  |             | Далее |

✓) В следующем окне можем изменить Логин и Пароль для доступа к Панели управления роутером. Для этого введите свои значения в соответствующие строки.

| Быстрая настройка                       |           |
|-----------------------------------------|-----------|
| Настройка учетной записи администратора | а         |
| Логин Admin                             |           |
| Пароль 🗌 Показат                        | ГЬ        |
| Подтверждение                           | ГЬ        |
|                                         |           |
| Назад                                   | Применить |

Нажимаем *Применить*. Дожидаемся применения всех настроек. Затем снова подключаемся к нашей Wi-Fi сети с изменённым названием и паролем. Если все данные введены верно, интернет начнёт работать.

## <u>Примечание</u>

Если Вам потребуется сброс роутера и перенастройка, то необходимо зажать кнопку «Reset» на корпусе роутера с задней стороны на 15 секунд. После сброса настроек следуйте данной инструкции с самого начала.

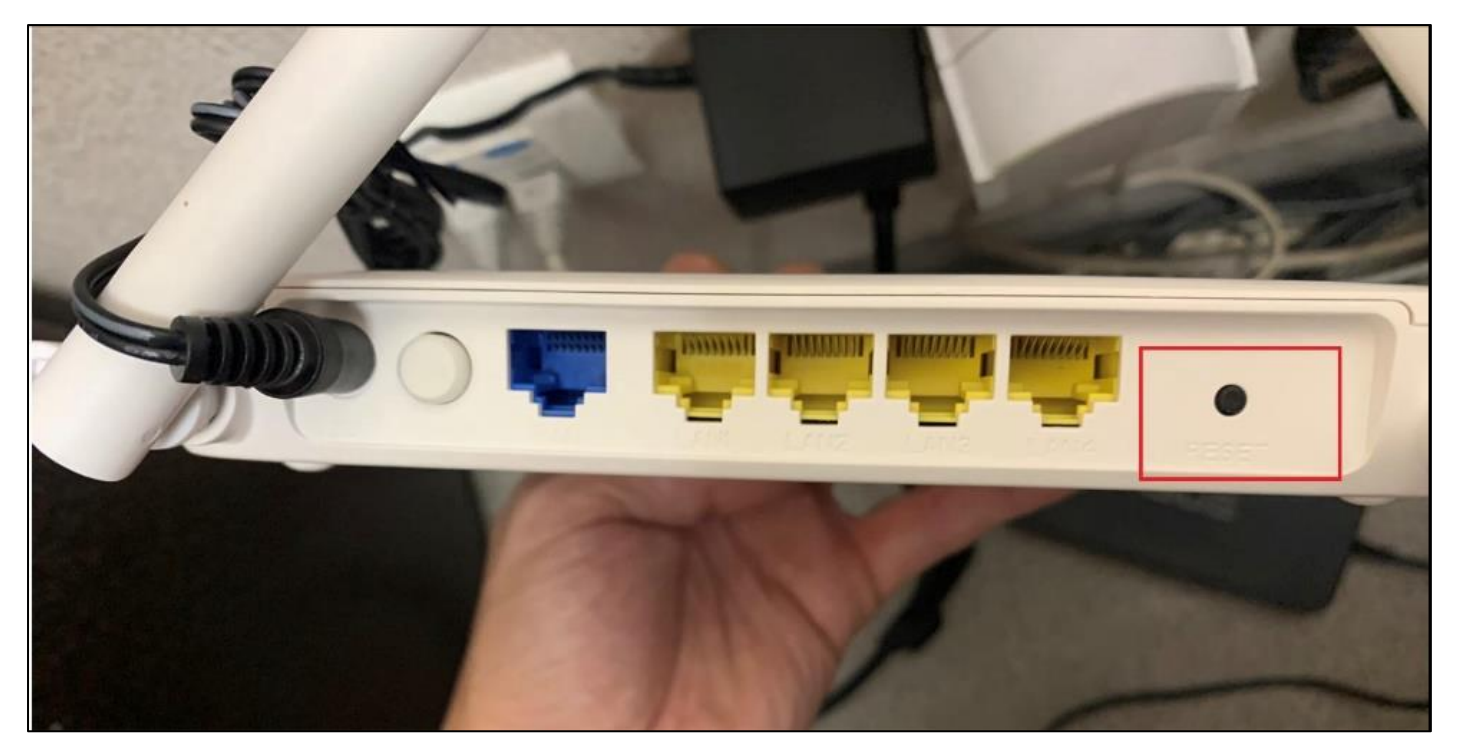